## VAM Make bigger Boobs

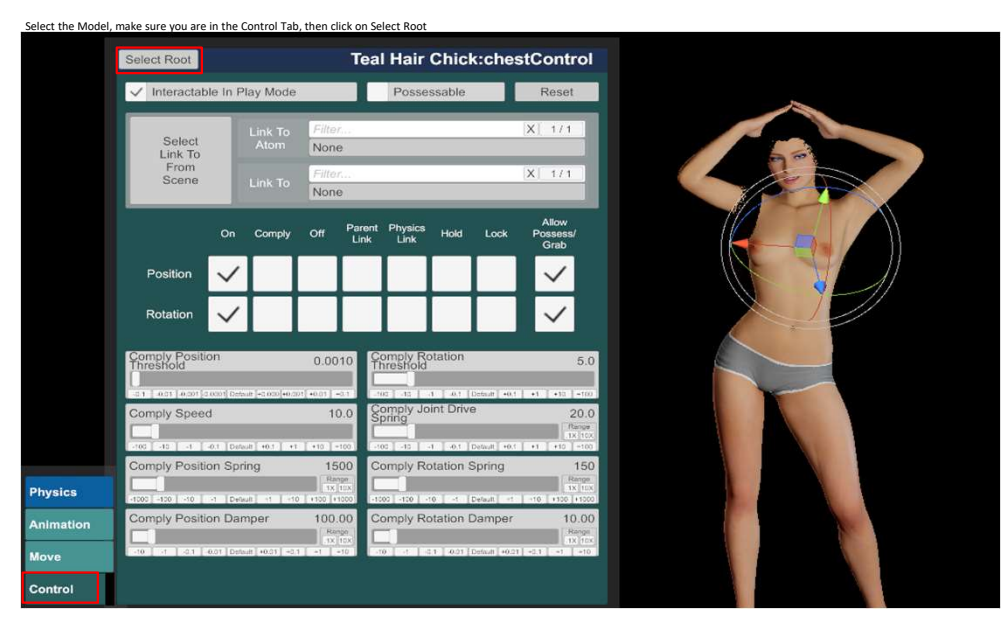

Go to the Female Morphs Tab, type in breast preset in the textfield (1) only breast enlarging sliders will appear then, slide up the slider (2) to the size you want the boobs Other sliders will have other effects, for example slider (3) will make it bigger but they stay tight and less hanging If not big enough yet, slide up another slider and they get even bigger. If you remove the text from the textfield, all body modification options will show up, just check it out and play around to figure out, what is useful for you. You then will also see a lot more tabs (4) to choose. Clothing Control

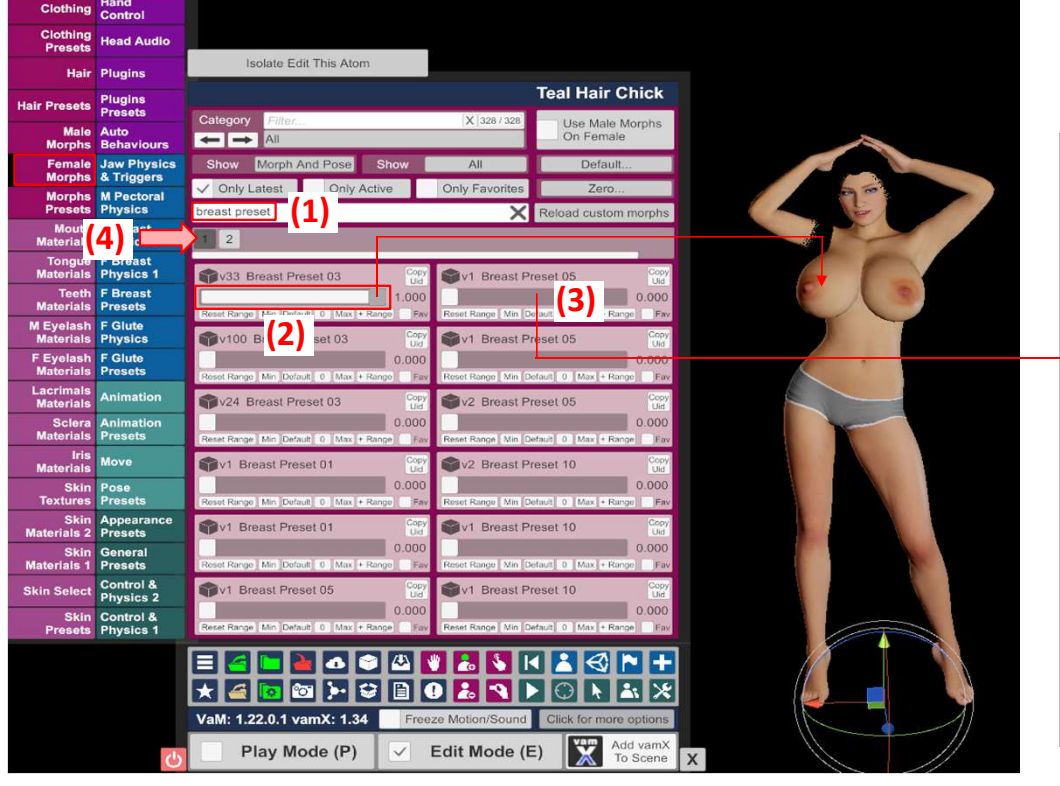

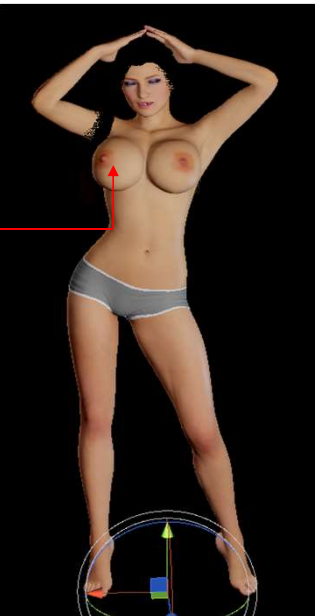